## USLCA Chapter Group Membership

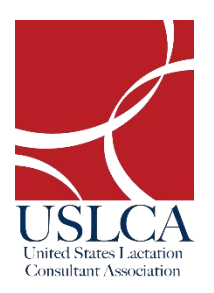

**Chapter Name**: Wisconsin Association of Lactation Consultants **Discount Code**: walc2020

Congratulations! A group membership code has been created for your chapter. Please follow the instructions below to redeem your discount code and update your member profile.

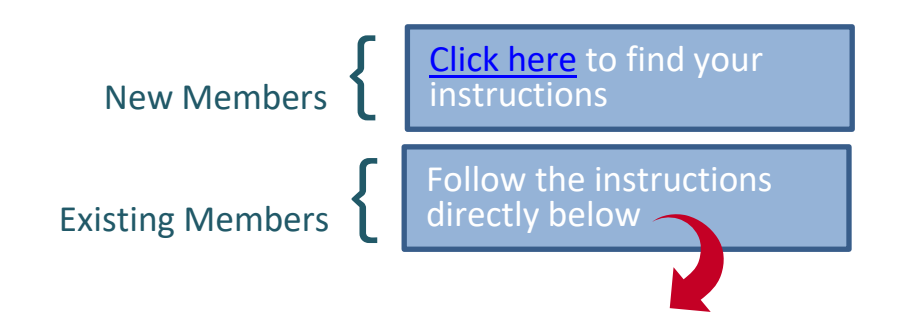

## **Instructions for Existing Members**

1. Please log into your account here: <u>www.uslca.org/my-account</u>. If you do not know your password, please use the "Request Password" option located through the same link.

| Inside USLCA | Education | Advocacy | News   | &Events | Resource | s | Chapter | rs Members   | Find an IBC | LC® |
|--------------|-----------|----------|--------|---------|----------|---|---------|--------------|-------------|-----|
|              |           |          |        |         |          |   |         |              |             |     |
|              |           |          |        | 0       |          | - | -       |              |             | 0   |
|              |           | Home     | Donate | Contact | JS 1     | - | ш       | MEMBER LOGIN | SEARCH      | ~   |

2. Once you've logged into your account, please review the data that populates in the fields to ensure the information is correct.

|           |             | - 0               |           |  |  |
|-----------|-------------|-------------------|-----------|--|--|
| Exampl    | rst and La  | st)<br>al Profile |           |  |  |
| Examp     |             | airronie          |           |  |  |
| Mailing A | Address (fo | or Clinical Lacta | ation)    |  |  |
|           |             |                   |           |  |  |
|           |             |                   |           |  |  |
| Find a La | ctation Co  | onsultant Profil  | e Address |  |  |
|           |             |                   |           |  |  |
| Chicag    | o IL 6060   | 2, US             |           |  |  |
| Email     |             |                   |           |  |  |
| karens    | nsa322@n    | imail com         |           |  |  |
| Kurena    | 03032209    | mail.com          |           |  |  |
| Alternate | e Email (no | t for member s    | sign-in)  |  |  |
|           |             |                   |           |  |  |
|           |             |                   |           |  |  |

3. Next, scroll towards the bottom of your "Account" tab. You should see a section that lists your previous/current membership level.

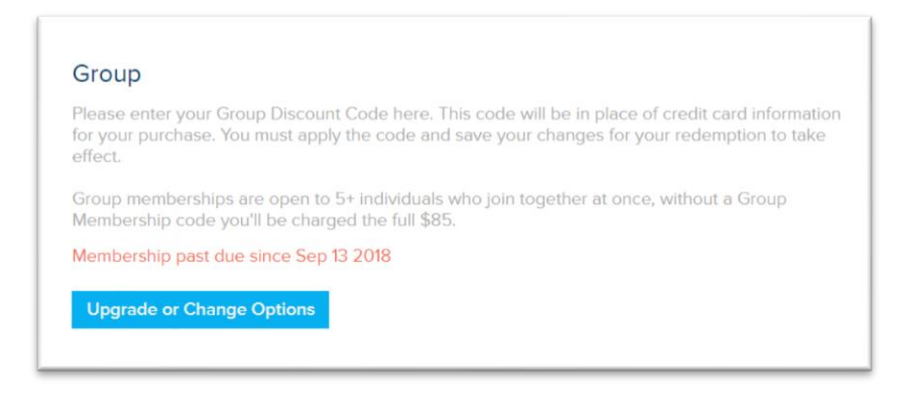

- 4. This next may look a little different for everyone, depending on your previous membership level.
  - a. If you were a group member last year, you should see "Group" listed as your membership level. You **do not** need to select "Upgrade or Change Options". Instead, continue scrolling to the payment fields below.
  - b. If you previously had a membership level other than "Group", you'll need to **select the "Upgrade or Change Options" button**. And, then select the "Group" option.

1

| Individual<br>Open to any lactation professional.<br>Membership past due since Sep 13 2018<br>Upgrade or Change Options                                                                                                    |
|----------------------------------------------------------------------------------------------------|
| Contributing Professional<br>Make an extra contribution and be recognized<br>Monthly<br>Spread your payments out over the year with small monthly payments of \$9.<br>Group<br>Please enter your Group Discount Code here. This code will be in place of credit card<br>information for your purchase. You must apply the code and save your changes for your<br>redemption to take effect.<br>Group memberships are open to 5+ individuals who join together at once, without a Group<br>Membership code you'll be charged the full \$85.<br>Individual<br>Open to any lactation professional.<br>Retired<br>Opened to those 65 or older who have been a USLCA member for at least 3 years. Retired<br>membership includes a digital subscription to Clinical Lactation. |

- 5. After you've ensured that your membership level is set to "Group", scroll to the very bottom of the page. You will find payment fields to "Pay Online".
  - a. In the field labeled "*Discount Code*", enter the code you were given by your group organizer.
  - b. Click "Apply". You will then see "\$10 Discount Applied".
  - c. Complete the credit card payment information.
  - d. Lastly, be sure to click "Save & Continue" to activate your membership.

|   | Name on card             |                       |         |   |
|---|--------------------------|-----------------------|---------|---|
|   | Billing address          |                       | al code |   |
| а | Credit/debit card number | Card number           | MM / YY |   |
|   | Discount code            | chaptercode Apply     |         |   |
| 7 |                          | \$10 discount applied |         |   |
|   |                          |                       |         | b |

6. Now that you have activated your membership, you may continue through the profile settings to optimize your USLCA profile. Be sure to click "Save & Continue" at the bottom of every page before proceeding to the next. If you would like to view a short tutorial on optimizing your profile, you can visit, www.uslca.org/individual-profile.

For questions, contact the USLCA office at 202-738-1125 or info@uslca.org

## **Instructions for New Members**

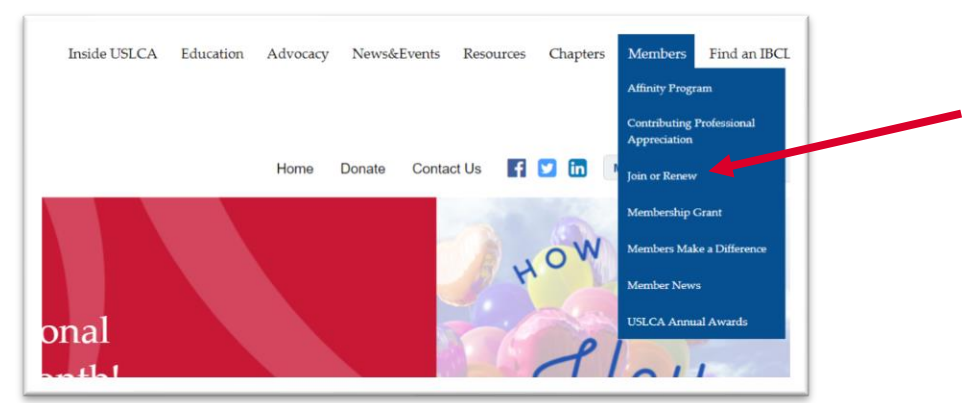

1. Visit <u>www.uslca.org</u>. Under the "Members" tab, select the "Join/Renew" option.

2. Click the "Joining as New Member" option.

| Join or Renew                                                                                                    |
|----------------------------------------------------------------------------------------------------|
| Thank you for your interest in joining USLCA. Membership is open to everyone who supports breastfeeding, advocates<br>for the IBCLC, or aspires to learn more and connect with colleagues. To learn more about membership, click here. |
| Ready to join?                                                                                                    |
| Joining as New Member or <i>purchasing</i> a group membership?<br>Click here                                                                                                    |
| Renewing a Current Membership (including <i>activating</i> a group membership)?<br>1) Log in to your account here.                                                                                                    |
| 2) Scroll to the bottom of your Account page to "Renew, Upgrade or Update Billing"                                                                                                    |

3. Select the option to "Redeem a Group Membership Code" located under the Group membership level.

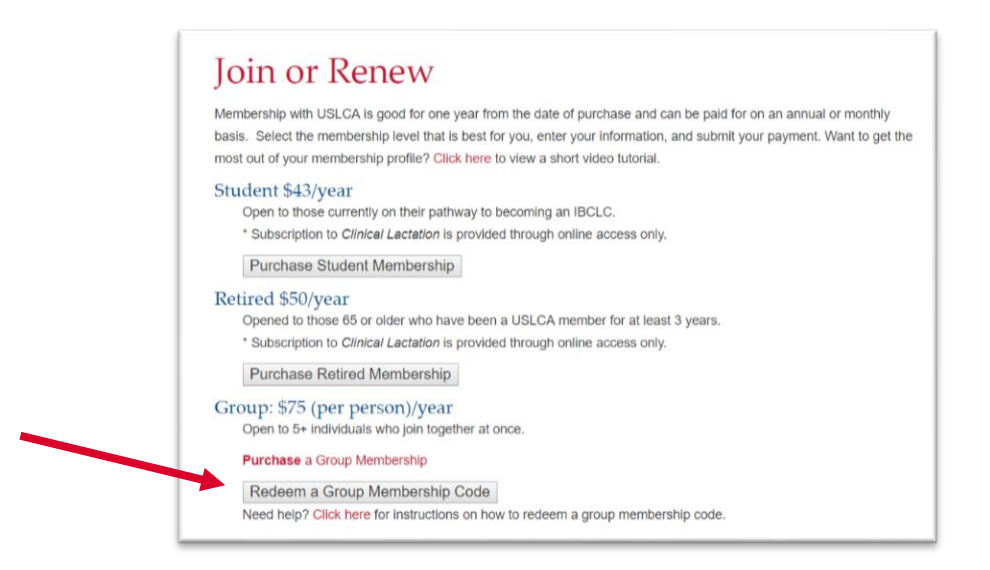

4. Please enter your account information in the fields that appear.

| Na  | ime (First and La  | st)              |           |  |  |
|-----|--------------------|------------------|-----------|--|--|
| E   | xample Individua   | al Profile       |           |  |  |
| Ma  | ailing Address (fo | r Clinical Lacta | ation)    |  |  |
|     |                    |                  |           |  |  |
|     |                    |                  |           |  |  |
| Fir | nd a Lactation Co  | nsultant Profil  | e Address |  |  |
| (   | Chicago IL 60602   | 2, US            |           |  |  |
| En  | nail               |                  |           |  |  |
| ļ   | arensosa322@g      | mail.com         |           |  |  |
| Al  | ernate Email (no   | t for member s   | sign-in)  |  |  |
|     |                    |                  |           |  |  |
| C-  | II Phone           |                  |           |  |  |

5. After completing your account information, please scroll down. You should see "Group" listed as your membership level. Directly below this, you should see payment fields, including a "Discount code" field.

| Please enter your Group Dis<br>for your purchase. You must<br>effect. | scount Code here. This<br>apply the code and sa | code will be in place o<br>ve your changes for y | of credit card informat<br>our redemption to tak |
|-----------------------------------------------------------------------|-------------------------------------------------|--------------------------------------------------|--------------------------------------------------|
| Group memberships are op                                              | en to 5+ individuals wh                         | o join together at once                          | e, without a Group                               |
| membership code you'n be                                              | charged the full \$05.                          |                                                  |                                                  |
|                                                                       |                                                 |                                                  |                                                  |
|                                                                       |                                                 |                                                  |                                                  |
| Dav opling                                                            |                                                 |                                                  |                                                  |
| \$85 / year<br>\$85 payment due toda                                  | ay for period through S                         | ep 17 2019                                       |                                                  |
| Name on card                                                          |                                                 |                                                  |                                                  |
| Billing address                                                       |                                                 |                                                  |                                                  |
|                                                                       |                                                 |                                                  |                                                  |
|                                                                       | Card number                                     | MM / YY                                          |                                                  |
| Credit/debit card number                                              |                                                 |                                                  |                                                  |

- 6. In the payment fields, please complete the following:
  - a. In the field labeled "Discount Code", enter the code you were given by your group organizer.
  - b. Click "Apply". You will then see "\$10 Discount Applied".
  - c. Complete the credit card payment information.
  - d. Lastly, be sure to click "Save & Continue" to activate your membership.

|   | \$75 payment due toda<br>Name on card | ay for period through Se | p 17 2019 |   |
|---|---------------------------------------|--------------------------|-----------|---|
|   | Billing address                       |                          |           |   |
|   |                                       |                          | stal code |   |
| а | Credit/debit card number              | Card number              | MM / YY   |   |
|   | Discount code                         | chaptercode App          | y         |   |
| 7 |                                       | \$10 discount applied    |           |   |
|   |                                       |                          | b         | 7 |
|   |                                       |                          |           |   |

7. Now that you have activated your membership, you may continue through the profile settings to optimize your USLCA profile. Be sure to click "Save & Continue" at the bottom of every page before proceeding to the next. If you would like to view a short tutorial on optimizing your profile, you can visit, <u>www.uslca.org/individual-profile</u>.

For questions, contact the USLCA office at 202-738-1125 or info@uslca.org